## **COMMENT RENOUVELER MON AOT 2021**

- 1- Allez sur le site du Port : www.portdecassis.com
- 2- Cliquez sur créer mon compte
- 3- Déjà client du port Sélectionnez « Initialiser mon compte en ligne »

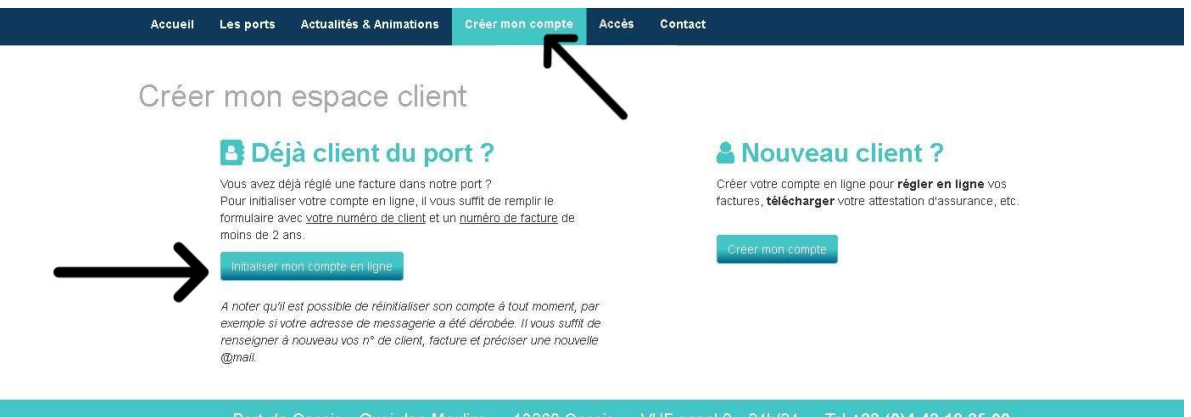

rt de Cassis - Quai des Moulins - 13260 Cassis - VHF canal 9 - 24h/24 - Tel +33 (0)4 42 18 35 Port-Miou - VHF canal 9 - Tel +33 (0)4 42 01 96 24 - Mob +33 (0)6 26 84 51 58

### 4- Sélectionnez Port de Cassis

Mettez votre email + Mot de Passe Connexion

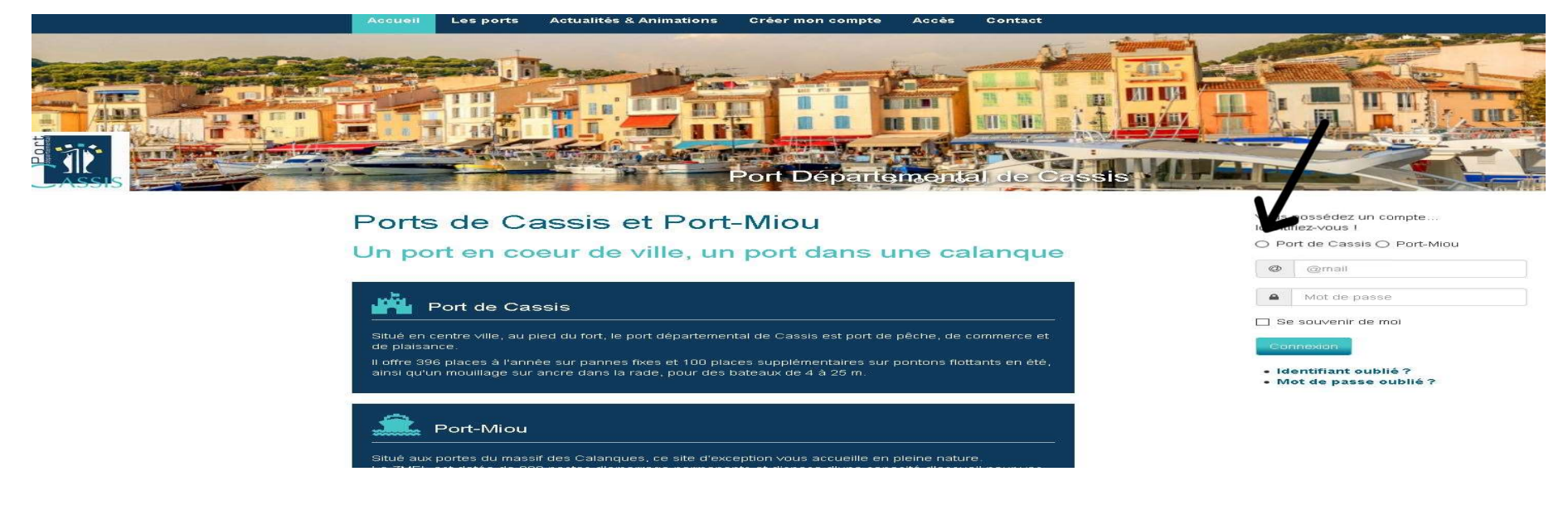

5- Allez dans « Mes informations » et sélectionnez «Mettre à jour mes informations »

Vérifiez que toutes les informations soient correctes

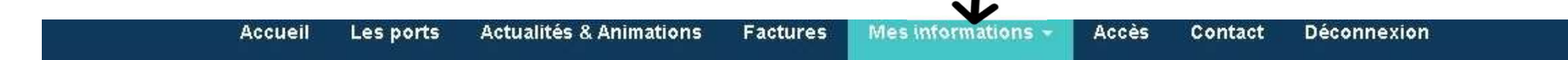

6- Allez dans « Mes informations » et sélectionnez « Mes bateaux » Vérifiez que les informations soient correctes

# 7- Allez dans « Mes informations » et sélectionnez « Mes documents »

|                          | Fin de validité                                                                                                    |                                                                                                    |                                                                                                    |
|--------------------------|----------------------------------------------------------------------------------------------------|----------------------------------------------------------------------------------------------------|----------------------------------------------------------------------------------------------------|
| Client                   | 31 décembre 2021                                                                                                    | 14 décembre 2020                                                                                                    |                                                                                                    |
| Client                   | 31 décembre 2021                                                                                                    | 14 décembre 2020                                                                                                    | *                                                                                                    |
| Client                   | 3 avril 2021                                                                                                    | 14 décembre 2020                                                                                                    |                                                                                                    |
| Client                   | 31 décembre 2021                                                                                                    | 14 décembre 2020                                                                                                    | *                                                                                                    |
| Client                   | 1 août 2021                                                                                                    | 14 décembre 2020                                                                                                    | *                                                                                                    |
| IDENTIFICATION DU NAVIRE |                                                                                                    | 23 Janvier 2020                                                                                                    |                                                                                                    |
| ТАТ                      |                                                                                                    | 23 Janvier 2020                                                                                                    | *                                                                                                    |
| TAXE HABITATION 2019     |                                                                                                    | 23 janvier 2020                                                                                                    | *                                                                                                    |
| АЖА                      | 1 juin 2020                                                                                                    | 10 octobre 2019                                                                                                    | *                                                                                                    |
|                          | Client<br>Client<br>Client<br>Client<br>Client<br>Client<br>Tot<br>Tax<br>Tax<br>Tax<br>Tax<br>Tax<br>TaxE HABITATION 2019<br>AXA | Cilient:  31 décembre 2021    Cilient:  3 skrill 2021    Cilient:  31 décembre 2021    Cilient:  1 décembre 2021    Cilient:  1 décembre 2021    Cilient:  1 décembre 2021    Cilient:  1 décembre 2021    Totat  1 sabit 2021    TAT  1 sabit 2021    TAXE HABITATION 2019     AXA  1 Juin 2020 | Client  31 dècembre 2021  14 dècembre 2021    Client  3 avril 2021  14 dècembre 2020    Client  31 dècembre 2021  14 dècembre 2020    Client  31 dècembre 2021  14 dècembre 2020    Client  1 août 2021  14 dècembre 2020    IDENTIFICATION DU NAVIRE |

# Vous devez ajouter :

- Tirage à terre (TAT)

=> Date de fin de validité <mark>= jour du TAT +1an</mark> <u>ex</u>: TAT effectué le 21/03/2020, indiquer le 21/03/2021

- Assurance
- Carte Nationale d'identité CNI
- Documents du bateau
- Taxe d'habitation 2020

=> Date de fin de validité = 31/12/2021

=> Date de fin de validité = Fin de validité

- => Date de fin de validité = 31/12/2021
- => Date de fin de validité = 31/12/2021

# 8- Une fois que vous avez téléversé les 5 documents obligatoires pour le renouvellement du contrat.

Allez dans « Mes informations » puis dans « Mes contrats » et sélectionnez « Renouveler mon contrat »

Accueil Actualités & Animations Factures Mes informations -Accès Contact Déconnexion Les ports Mes contrats N° contrat Pdf CT000151 AOT Bois 16 avril 2020 **DUPONT Philippe** 1010 C Renouveler mon contrat 1

> Port de Cassis - Quai des Moulins - 13260 Cassis - VHF canal 9 - 24h/24 - Tel +33 (0)4 42 18 35 90 Port-Miou - VHF canal 9 - Tel +33 (0)4 42 01 96 24 - Mob +33 (0)6 26 84 51 58

### 9- Sélectionnez « Demander la reconduction de mon contrat »

Vous allez arriver sur la page ci-dessous, sélectionnez « Confirmer la demande de

renouvellement »

Je vérifie mes coordonnées :

| Nom:     | DUPONT Philippe      |
|----------|----------------------|
| Société: |                      |
| E-mail:  | dupont@gmail.com     |
| Adresse  | 1                    |
| Télépho  | ne fixe: 0000000000  |
| Télépho  | ne mobile: 000000000 |

Mettre a jour mes coordonnées.

#### Documents obligatoires

- Assurance : Fin de validité au 1 août 2021
- Document Navire (Acte/Circulation/Passeport) : Fin de validité au 31 décembre 2021
- Pièce d'identité : Fin de validité au 31 décembre 2021
- Tirage à Terre : Fin de validité au 3 avril 2021
- Taxe d'habitation : Fin de validité au 31 décembre 2021

Merci de préciser dès à présent :

🗌 Je souhaite renouveler ma carte d'accès au parking

🗌 Je suis déjà inscrit sur la liste d'attente pour une extension de 0,20 m (20 cm) maximum et je souhaite la renouveler

Je souhaite faire partie du CLUP

NB : La signature effective de votre contrat devra être effectuée à la capitainerie, sur présentation des originaux des documents.

Confirmer la demande de renouvellement

10- Vous avez terminé. Nous vous contacterons.